# Delegated Data Manager (DDM)

Contract Setup Standard Operating Procedure (SOP)

Applicable to Binders and Lineslips

By:Freddie Bond & Joe EskinderVersion:1.0Created:22/07/2020Updated:14/12/2020

# Purpose

This Standard Operating Procedures document is a procedure specific to Contract Setup that describes the activities and steps necessary to set up a contract in Delegated Data Manager (DDM) in accordance with Lloyd's standards.

## Definitions

- Delegated Authority (DA) Permits a coverholder to underwrite business or manage claims on an insurance company's behalf.
- Delegated Data Manager (DDM) (formerly DA SATS) A platform/central repository designed to provide entities, such as brokers, insurers and coverholders, with a platform to send and receive information. DDM is also known as TIDE.
- Contract Contracts are the central entity in DDM and are created to reflect a single delegated authority contract.

## Scope

This document:

- Details requirements for setting up a contract or lineslip on DDM **only**.
- Outlines the activities for contract and lineslip setup only and therefore does not address Bordereaux mapping.
- Does not outline the required activities for renewing and/or endorsing contracts.

## Responsibilities

It is the responsibility of all TIDE platform users to follow the procedures and guidelines outlined in this Standard Operating Procedure.

## Notifications

Notifications are used to alert users of events, warnings and errors and will be delivered to the email address associated with the user's account.

There is currently a total of 11 notifications available to choose from. Below are 3 commonly used notifications, which you may want to consider setting up:

- Bordereau Approved
- Contract Update
- Added to Contract

For further information on notifications, seek advice from your company administrator.

## Important information

The Sub-Sections specified in the following Standard Operating Procedure (SOP) apply to binders only. If you are processing a lineslip, look for the corresponding wording in the lineslip or use the 'Find' tool in Microsoft Word.

## Pre-Contract Setup Considerations

## Read the contract in its entirety At all times

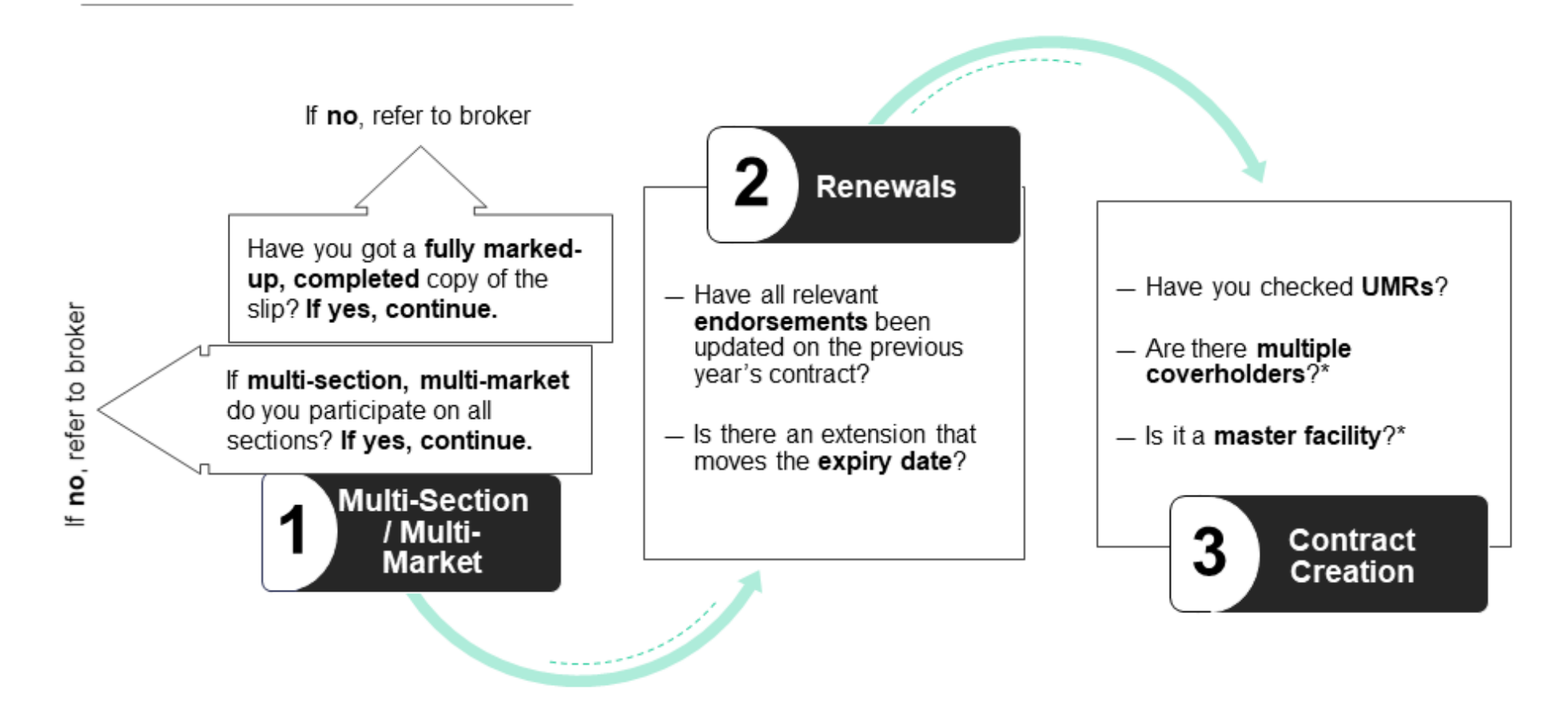

## Always seek guidance if stuck

Are there any areas you're unsure of? Speak to your underwriter, DA underwriting manager\* or broker

# **Front Page**

- 1. Access DDM here.
- 2. Enter your username and password, unless you're already logged in.
- 3. Click on Contracts in the menu bar:

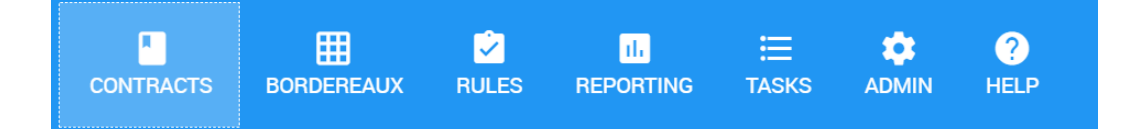

- Click + <u>Add Contract</u>
- 5. Click + Add folder

When adding a folder, you must complete the following:

- Enter the folder type: Select either <u>binder</u> or <u>lineslip</u> from the list provided.
  Note that you will not be required to add a Coverholder when creating lineslips.
- 7. Division: This will be unique to your company.

#### **Contract Entry Screen**

- 1. Enter Unique Market Reference (UMR): See the front page of the Schedule.
- 2. Enter Contract Currency: Select your contract currency from the options provided.
- Contract Settlement Currency: Select your contract settlement currency from the options provided.
- 4. Company Reference: This will be unique to your company.
- 5. Contract Order: See the Security Details page.
- Contract Status: This will default to <u>Draft</u> in the first instance but will need to be updated to <u>Signed</u> once the contract has been completed.
- Broker: Select a broker from the dropdown list. The broker can be found in the <u>Schedule</u> page.
- 8. Inception Date: See <u>Sub-section 2.1</u>.
- 9. Expiry Date: See Sub-section 2.1.

#### Top Tip

Make sure you set up notifications so that you know when work needs to be completed.

#### More Info

Contract folders are used to link renewing contract years of account.

#### Тор Тір

You can hover over a field on DDM to see more information.

#### Тор Тір

The broker number coincides with the first 4 digits of the UMR. 10. Line of Business: Select the primary line of business from the official list of Lloyd's line of business available.

## Coverholder

Please note that the Coverholders tab will not be available when creating lineslips.

- 1. Click on the Coverholders tab.
- 2. Select + Add Coverholder.
- 3. Coverholder: Select a Coverholder from the list provided.
- 4. Coverholder Contact: Select a Coverholder Contact.
- 5. Primary Coverholder: Select Yes if this is the primary coverholder.

## **Sections**

- 1. Click + Add Section.
- 2. Enter Section Number: This is automatically generated in DDM.
- Enter Market Section Reference: See <u>Sub-section 7.1</u>. Please note: The system automatically inserts the word <u>Section</u>)
- 4. Enter Market Section Description: See <u>Sub-section 7.1</u>. Please note: You should make this relevant to the corresponding section.
- 5. Enter Brokerage: See the Broker Renumeration and Deductions page.
- Enter Coverholder Commission: See <u>Sub-section 16.1</u>. Please note: If processing a lineslip, the Coverholder Commission will be 0.
- 7. Enter Additional Deductions: See the Broker Renumeration and Deductions page.
- 8. Enter Class of Business: See Sub-section 7.1, 9 and section-specific risk codes.\*
- 9. Enter Section Currency: See Sub-section 10.1.
- 10. Enter Maximum Limit of Liability: See Sub-section 10.1.
- 11. Enter Estimated Premium Income: See the Information page.

#### Тор Тір

Save time by copying sections over using the 3 vertical dots : on the right of your screen. Make sure to check for differences.

#### More Info

\*This may require interpretation. Seek guidance from underwriter or broker if unsure.

- 12. Enter Gross Premium Income Limit: See Sub-section 12.1.
- 13. Enter Gross Premium Income Limit Notification Percentage: See Sub-section 12.2.
- 14. Enter Conduct Risk Rating: Refer to internal conduct risk rating for particular section. This should be determined by the leader. If unsure, refer to your Delegated Authority underwriting manager.
- 15. Enter the Regulatory Client Classification: See the <u>Fiscal and Regulatory</u> page. Select the relevant option(s) from the list provided.

#### Section Details

A selection of tabs is available on the left of the Section Details screen:

- Insurers: Here you must capture the <u>lead and follow insurers</u>.\*
  Written line: If you are the leader, enter your own details.
  You may add Consortia to the *Markets* tab provided it is for the same class of business and has been submitted in advance.
- 2. **Claims Authority**: Enter any claims authorities that apply to the binder or lineslip. These may need to be readdressed and split out.
- Risk Codes: Applicable risk codes can be found on the <u>Fiscal & Regulatory</u> page. These can also be split to determine primary risk code.
- 4. **Location**: Enter location restrictions by clicking the 3 vertical dots : on the right of your screen and then <u>Edit</u>. See <u>Sub-section 9.1-9.3</u>.\*\*
- 5. **Rules**: These will be created at a later stage.

# **Aggregate Limits**

Tide provides the ability to set Aggregate Limits, assess the usage of these limits and display the usage as both a value and percentage of the limit.

Before setting Aggregate Limits, we recommend reviewing the relevant guidance on the Tide Knowledge Base, available <u>here</u>.

## Тор Тір

\*If you cannot find the market, raise a service desk request or enter "XXX non-Lloyd's insurer" and aggregate non-Lloyd's market lines.

#### Тор Тір

Submit a Consortium by completing the form on the DDM Service Portal.

## Тор Тір

\*\*There are also auto-rules against this for locations of domiciles and risk located lines.

## More Info

Aggregate limits are currently available for the United States and Canada.

# **Reporting Channels**

- 1. Channel Type: Almost always Bordereaux, unless stated otherwise.
- 2. Select Type: Risk, Premium, Risk-Premium or Claims.\*
- 3. Frequency: See Section 23.
- 4. Due Days: See Section 23.
- Number expected: These default to <u>18 for Risk</u> and <u>24 for Premium and</u> <u>Claims</u>, however they may be modified. You will need to assess the account and consider Bordereaux frequency and maximum contract length. This field sets the diary dates for your overdues.
- Restrict Bordereau Access. If you have any different markets, this must be set to <u>Yes</u>.
- 7. Reporting Channel Identifier: This is a unique name which should be linked to the corresponding section, if possible.
- 8. Transformation: Select the relevant option from the list provided.
- 9. Assignment: Select the relevant option from the list provided.
- 10. Approval: Select the relevant option from the list provided.

## **General Rules**

- 1. Typical Policy Period Months: See Sub-section 13.1.
- 2. Maximum Policy Period Months: See Sub-section 13.1.
- Days Policy Issued Post Inception: 30 for commercial, 7 for retail (contract certainty). You may only select one, so it is advised that you choose the 'worst case' scenario.
- 4. Maximum Advance Period for Inception Dates: See Sub-section 13.3
- Settlement Due Days: Listed under Settlement Terms. See the Fiscal & <u>Regulatory</u> page. If a date is given, you will be required to calculate the number of days.

#### Тор Тір

7

\*It may be easier to set up all 4 bordereaux and then delete as required.

Come back later to delete the Bordereaux types which will not apply if you receive more than one Bordereaux a month, otherwise this will show as overdue.

#### Top Tip

Set General Rules by clicking the 3 vertical dots : on the right of your screen and then selecting <u>Edit</u>.

#### More Info

General Rules allow for any breaches across the contract or bordereaux to be flagged.

(All general rules are set to 0 by default)

# **Bespoke Rules**

1. Click + Add Rule.

Bespoke rules can be derived from <u>Sections 6.1</u>, <u>8.1.5</u>, <u>10.1</u>, <u>11.2</u>, as well as content relating to <u>inner limits</u>, <u>fees</u> and <u>minimum deductibles</u>.

Please note that you may now specify the category or Bespoke Rule type by selecting either *Contractual* or *Monitoring*.

# Sign

1. Contract Status: <u>Draft</u> > <u>Signed</u>

Any errors or issues relating to the contract will be detailed in red upon selecting Signed.

Process complete for setting up a contract in DDM

If anything in this document is unclear or you require further assistance, please contact Freddie.Bond@lloyds.com.

## Тор Тір

Test bespoke rules on the training environment first to ensure they yield the correct results.

## Тор Тір

Check if a user from your company has already saved Bespoke Rules as for reuse.